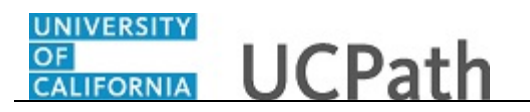

Use this task to reopen a closed UCPath inquiry.

A case can be reopened up to three times within a period of 12 months (365 days) from the original closure date.

Dashboard Navigation: Ask UCPath or Menu Navigation: Help / FAQ > Ask UCPath

**Note:** This example uses sample images as seen on a computer. Sample images appear differently on a tablet or smartphone, but the steps remain the same.

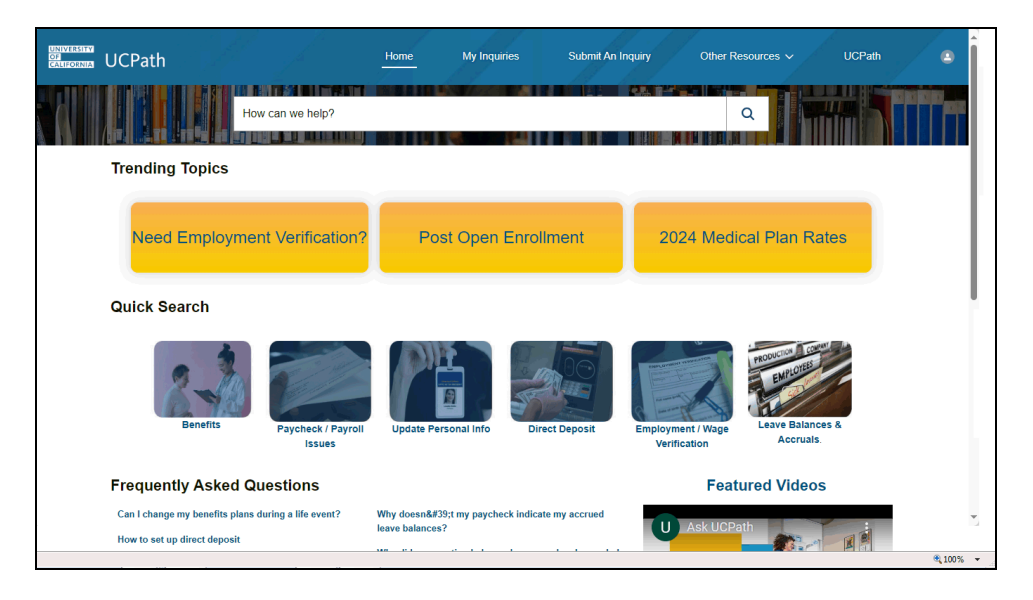

| Step | Action                                                                    |
|------|---------------------------------------------------------------------------|
| 1.   | For this example, you have an additional question about a closed inquiry. |
|      | Click the <b>My Inquiries</b> link.<br>My Inquiries                       |

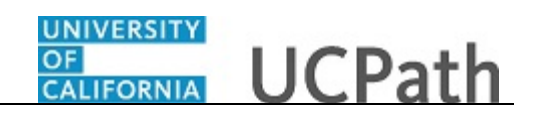

|                                       | Home                                                         | My Inquiries Submit An Inquiry                                                                                 | Other Resources 🗸 More 🗸             | q        |
|---------------------------------------|--------------------------------------------------------------|----------------------------------------------------------------------------------------------------|--------------------------------------|----------|
| My Open Inquiries My Closed Inquiries |                                                              |                                                                                                    |                                      |          |
| MY OPEN INQUIRIES                     |                                                              |                                                                                                    |                                      |          |
| Date/Time Opened                      | Case Number                                                  | Торіс                                                                                                    | Subject                              |          |
| 2/14/2024, 10:32 AM                   | 02023021                                                     | Payroll                                                                                                    | how do I update my direct deposit    |          |
| 11/29/2023, 11:29 AM                  | 01910832                                                     | Benefits                                                                                                    | Need help with benefits              |          |
| 4/3/2024, 11:16 AM                    | 02499949                                                     | Benefits                                                                                                    | How can i add a child to my benefits |          |
|                                       |                                                              |                                                                                                    |                                      |          |
|                                       |                                                              |                                                                                                    |                                      |          |
|                                       |                                                              |                                                                                                    |                                      |          |
|                                       |                                                              |                                                                                                    |                                      |          |
|                                       |                                                              |                                                                                                    |                                      |          |
|                                       |                                                              |                                                                                                    |                                      |          |
|                                       |                                                              |                                                                                                    |                                      |          |
|                                       |                                                              | Submit An Inquiry                                                                                              |                                      |          |
|                                       | University of California<br>© 2015 Regents of the University | UC Office of the President. Link http://ucop.edu/<br>of California J Terms of use Link http://www.ucop.edu/ter | ms/                                  |          |
|                                       |                                                              |                                                                                                    |                                      | ۹ 100% 👻 |

| Step | Action                              |
|------|-------------------------------------|
| 2.   | Click the My Closed Inquiries link. |
|      | My Closed Inquiries                 |

| UCPath              | Home                                                              | My Inquiries Submit An In                  | iquiry C                     | Other Resources 🗸          | More 🗸                   |        |
|---------------------|-------------------------------------------------------------------|--------------------------------------------|------------------------------|----------------------------|--------------------------|--------|
| My Open Inquiries   |                                                                   |                                            |                              |                            |                          |        |
| MY CLOSED INQUIRIES |                                                                   |                                            |                              |                            |                          |        |
| Date/Time Closed    | Case Number                                                       | Topic                                      |                              | Subject                    |                          |        |
| 2/8/2024, 10:02 AM  | 01995985                                                          | Benefits                                   |                              | How do I change my nan     | ne and benefits?         |        |
| 2/20/2024, 3:43 PM  | 01930405                                                          | UCPath Online                              |                              | need help                  |                          |        |
| 1/17/2024, 2:30 PM  | 01585404                                                          | Benefits                                   |                              | eForm submitted for life e | event - gaining coverage |        |
|                     |                                                                   |                                            |                              |                            |                          |        |
|                     |                                                                   |                                            |                              |                            |                          |        |
|                     |                                                                   |                                            |                              |                            |                          |        |
|                     |                                                                   |                                            |                              |                            |                          |        |
|                     |                                                                   |                                            |                              |                            |                          |        |
|                     |                                                                   |                                            |                              |                            |                          |        |
|                     |                                                                   |                                            |                              |                            |                          |        |
|                     |                                                                   | Submit An Inquiry                          |                              |                            |                          |        |
|                     | University of California  <br>© 2015 Regents of the University of | UC Office of the President. Link http://uc | op.edu/<br>w.ucon.edu/terms/ |                            |                          |        |
|                     | a construction of the oniversity of                               | Conterna y remis of use Link http://www    | n.ucop.cdu/terma/            |                            |                          | @ 100% |

| Step | Action                                                                                                    |
|------|----------------------------------------------------------------------------------------------------|
| 3.   | Use the <b>My Closed Inquiries</b> page to review the list of your closed cases that are eligible to be reopened.                 |
|      | <b>Note</b> : Inquiries can be reopened up to three times within a period of 12 months (365 days) from the original closure date. |

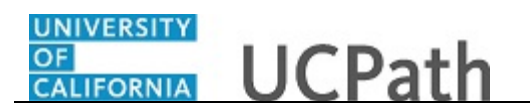

| RESITY<br>SERVIA UCPath        | Home                                                  | My Inquiries Submit An                                                                                | n Inquiry Other Resources 🗸       | More 🗸                        |        |
|--------------------------------|-------------------------------------------------------|----------------------------------------------------------------------------------------------------|-----------------------------------|-------------------------------|--------|
| My Open Inquiries My Closed In | quiries                                               |                                                                                                    |                                   |                               |        |
| MY CLOSED INQUIRIES            |                                                       |                                                                                                    |                                   |                               |        |
| Date/Time Closed               | Case Number                                           | Торіс                                                                                                 | Subject                           |                               |        |
| 2/8/2024, 10:02 AM             | 01995985                                              | Benefits                                                                                              | How do I change my                | name and benefits?            |        |
| 2/20/2024, 3:43 PM             | 01930405                                              | UCPath Online                                                                                         | need help                         |                               |        |
| 1/17/2024, 2:30 PM             | 01585404                                              | Benefits                                                                                              | eForm submitted for               | life event - gaining coverage |        |
|                                |                                                       |                                                                                                    |                                   |                               |        |
|                                |                                                       |                                                                                                    |                                   |                               |        |
|                                |                                                       |                                                                                                    |                                   |                               |        |
|                                |                                                       |                                                                                                    |                                   |                               |        |
|                                |                                                       |                                                                                                    |                                   |                               |        |
|                                |                                                       |                                                                                                    |                                   |                               |        |
|                                |                                                       |                                                                                                    |                                   |                               |        |
|                                |                                                       |                                                                                                    |                                   |                               |        |
|                                |                                                       | Submit An Inquiry                                                                                     |                                   |                               |        |
|                                | University of Calif<br>2015 Regents of the University | ornia   UC Office of the President. Link http://<br>ersity of California   Terms of use Link http://w | /ucop.edu/<br>www.ucop.edu/terms/ |                               |        |
|                                |                                                       | · · · ·                                                                                               |                                   |                               | ۹ 1009 |

| Step | Action                                             |
|------|----------------------------------------------------|
| 4.   | Case 01585404 was closed on 1/17/2024 at 2:30 PM.  |
|      | Click the <b>01585404</b> link.<br><b>01585404</b> |

| UCPath                                                                                            |                                                                                                    | Home                                                           | My Inquiries                                          | Submit An Inq                            | uiry Other Resour                      | ces ✔ UCPath |  |
|---------------------------------------------------------------------------------------------------|----------------------------------------------------------------------------------------------------|----------------------------------------------------------------|-------------------------------------------------------|------------------------------------------|----------------------------------------|--------------|--|
|                                                                                                   | How can we help?                                                                                           |                                                                |                                                       |                                          | Q                                      |              |  |
|                                                                                                   |                                                                                                    | Click Here T                                                   | o Request A Callback Ap                               | pointment                                |                                        |              |  |
| Case 01585404                                                                                     |                                                                                                    |                                                                |                                                       |                                          |                                        | + Follow     |  |
| Status<br>Closed/Resolved                                                                         | Business Unit<br>UC Office of President                                                                    | Topic<br>Benefits                                              | Reopen Reason                                         | Submitter                                | Date/Time Opened<br>5/1/2023, 12:43 PM |              |  |
| The case is pr<br>Our aim is to fully resolve yr<br>overlooked. Please select yr<br>Reopen Reason | resently closed. If y<br>our concerns. If you believe that the pr<br>our reopen reason and share additions | OUT ISSUE T<br>rovided resolution is<br>al details in the comm | emains unresc<br>naccurate or incomplete, we<br>ents. | olved, it may<br>welcome the opportunity | be reopened.                           | ht have      |  |
| None                                                                                              |                                                                                                    |                                                                |                                                       |                                          |                                        | •            |  |
|                                                                                                   |                                                                                                    |                                                                |                                                       |                                          |                                        | Reopen Case  |  |
|                                                                                                   |                                                                                                    |                                                                |                                                       |                                          |                                        |              |  |

| Step | Action                                                           |
|------|------------------------------------------------------------------|
| 5.   | Click on the <b>Reopen Reason</b> drop-down to reopen your case. |
|      |                                                                  |

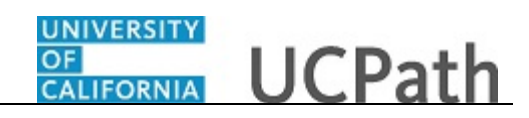

| Click Here to Request A Call Click Here to Request A Call Click Here to Request A Call Status Status Status UC Office of President Enefits | + Follow + Follow secon Submitter Data-Time Opened Srif.2023, 12.43 PM |
|----------------------------------------------------------------------------------------------------|------------------------------------------------------------------------|
| Case<br>01585404<br>Status Business Unit Topic Reopen Rev<br>Closed/Resolved UC Office of President Benefits                               | + Follow asson Submitter DataTime Opened Sri1/2023, 12:43 PM           |
| Status Busines Unit Topic Reopen Re<br>Closed/Resolved UC Office of President Benefits                                                     | sason Submitter Date/Time Opened<br>5/1/2023, 12:43 PM                 |
|                                                                                                    |                                                                        |
| None                                                                                                    | •                                                                      |
| ✓None                                                                                                    |                                                                        |
| Additional question(s)                                                                                                    |                                                                        |
| Incorrect information provided                                                                                                    |                                                                        |
| New information received                                                                                                    |                                                                        |
|                                                                                                    |                                                                        |

| Step | Action                                                                |
|------|-----------------------------------------------------------------------|
| 6.   | Select a reason from the drop-down.                                   |
|      | Click the Additional question(s) list item.<br>Additional question(s) |

|                                                                                                    |                                                                                                    | Click Here To                                                    | Request A Callback App                                          | ointment             |                                                          |               |
|----------------------------------------------------------------------------------------------------|----------------------------------------------------------------------------------------------------|------------------------------------------------------------------|-----------------------------------------------------------------|----------------------|----------------------------------------------------------|---------------|
| Case 01585404                                                                                                    |                                                                                                    |                                                                  |                                                                 |                      |                                                          | + Follow      |
| Status<br>Closed/Resolved                                                                                                    | Business Unit<br>UC Office of President                                                              | Topic<br>Benefits                                                | Reopen Reason                                                   | Submitter            | Date/Time Opened<br>5/1/2023, 12:43 PM                   |               |
| The case is pr<br>Our aim is to fully resolve<br>have overlooked. Please s                                                               | your concerns. If you believe that the<br>elect your reopen reason and share                         | OUT ISSUE T<br>e provided resolution<br>e additional details in  | emains unreso<br>a is inaccurate or incomplet<br>the comments.  | e, we welcome the o  | y be reopened.                                           | we might      |
| The case is pr<br>Our aim is to fully resolve<br>have overlooked. Please s<br>Reopen Reason                                              | resently closed. If y<br>your concerns. If you believe that th<br>elect your reopen reason and share | OULT ISSUE T<br>e provided resolution<br>e additional details in | emains unreso<br>n is inaccurate or incomplet<br>the comments.  | lived, it may        | <b>/ be reopened.</b>                                    | we might      |
| The case is pr<br>Our aim is to fully resolve<br>have overlooked. Please s<br>Reopen Reason ()<br>Additional question(s)                 | esently closed. If y<br>your concerns. If you believe that th<br>elect your reopen reason and share  | e provided resolution<br>e additional details in                 | emains unreso<br>i is inaccurate or incomplet<br>the comments.  | <b>Ived, it may</b>  | y be reopened.<br>pportunity to examine any information  | we might      |
| The case is pi<br>Our aim is to fully resolve<br>have overlooked. Please s<br>Reopen Reason<br>Additional question(s)<br>Reopen Comments | esently closed. If y<br>your concerns. If you believe that the<br>elect your reopen reason and share | POUL İSSUE I<br>e provided resolution<br>e additional details in | emains unresc<br>is inaccurate or incomplet<br>the comments.    | olved, it may        | y be reopened.                                           | we might      |
| The case is pi<br>Our aim is to fully resolve<br>have overlooked. Please a<br>Reopen Reason<br>Additional question(s)<br>Reopen Comments | esently closed. If y<br>your concerns. If you believe that th<br>elect your reopen reason and share  | e provided resolution<br>a difficienti details in                | emains unresco<br>i is inaccurate or incomplet<br>the comments. | <b>lived, it may</b> | y be reopened.<br>poportunity to examine any information | we might<br>v |
| The case is pr<br>bur aim is to fully resolve<br>aver overlooked. Please a<br>Reopen Reason<br>Additional question(s)<br>Reopen Comments | esently closed. If y<br>your concerns. If you believe that th<br>elect your reagen reason and share  | OUL ISSUE I<br>e provided resolution<br>e additional details in  | emains unresc<br>i is inacurate or incomplet<br>the comments.   | Ived, it may         | y be reopened.                                           | we might      |

| Step | Action                                                                  |
|------|-------------------------------------------------------------------------|
| 7.   | Click on the undo button to select a new <b>Reopen Reason</b> .         |
| 8.   | Enter <b>Reopen Comments</b> detailing why you are reopening your case. |
|      | Click in the <b>Reopen Comments</b> field.                              |

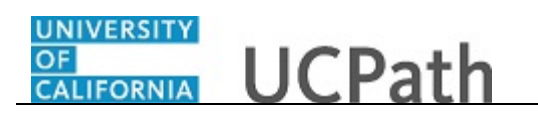

| Step | Action                                                                                                 |
|------|----------------------------------------------------------------------------------------------------|
| 9.   | Enter the desired information into the <b>Comment</b> field. For this example, enter <b>How do I</b> . |

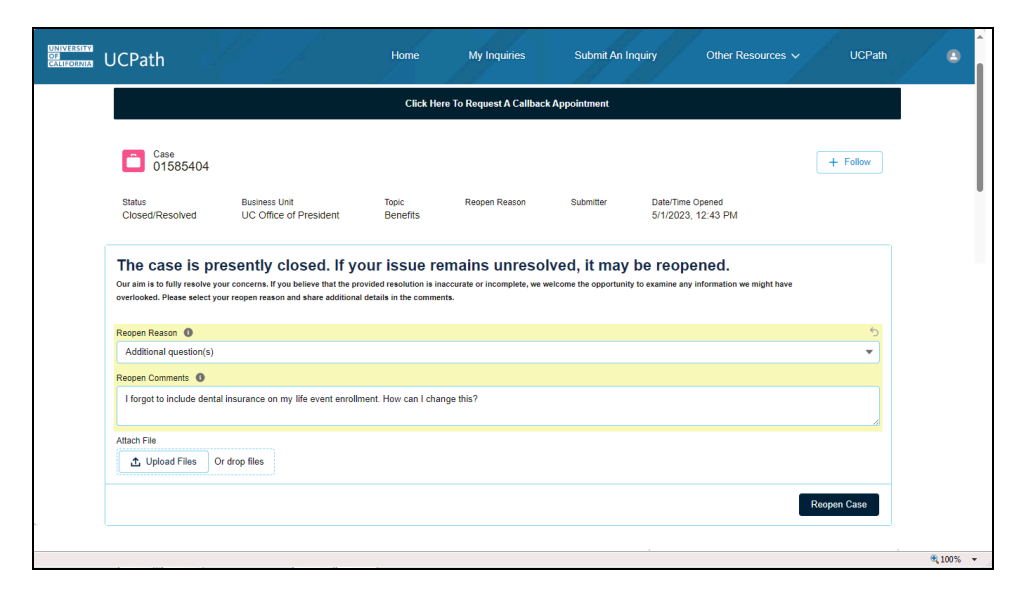

| Step | Action                                                                                           |
|------|--------------------------------------------------------------------------------------------------|
| 10.  | For this example, the <b>Reopen Comment</b> field was completed on your behalf.                  |
|      | You can add an attachment with the comment by clicking the Upload Files button<br>Or drop files. |
|      | Click the <b>Reopen Case</b> button.                                                             |
|      | Reopen Case                                                                                      |

| JCPath                     |                                         | Home              | My Inquiries                            | Submit An | Inquiry   | Other Resources                        |          | ICPath |               | Î |
|----------------------------|-----------------------------------------|-------------------|-----------------------------------------|-----------|-----------|----------------------------------------|----------|--------|---------------|---|
|                            | How can we help?                        |                   |                                         |           |           | Q                                      |          |        |               |   |
|                            |                                         | Click Here To R   | equest A Callback Appoi                 | atment    |           |                                        |          |        |               | L |
| Case 01585404              |                                         |                   |                                         |           |           |                                        | + Fo     | llow   |               |   |
| Status<br>Review Requested | Business Unit<br>UC Office of President | Topic<br>Benefits | Reopen Reason<br>Additional question(s) | Su        | bmitter   | Date/Time Opened<br>5/1/2023, 12:43 PM |          |        |               |   |
| If you would like          | e to close your case                    | , please se       | lect a case clos                        | sure rea  | ason.     |                                        |          |        |               |   |
| Case Closure Reason        |                                         |                   |                                         |           |           |                                        |          |        |               |   |
| None                       |                                         |                   |                                         |           |           |                                        |          | -      |               |   |
|                            |                                         |                   |                                         |           |           |                                        | Close (  | Case   |               |   |
| CASE DETAILS               | FEED                                    |                   |                                         | C         | Attachmen | its (1)                                | Upload F | files  |               |   |
|                            |                                         |                   |                                         |           |           |                                        |          |        | <b>®</b> 100% | • |

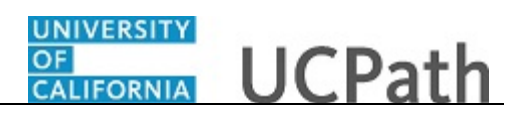

| Step | Action                                                                                    |
|------|-------------------------------------------------------------------------------------------|
| 11.  | The reason you reopened the case appears in the <b>Reopen Reason</b> field in the header. |
|      | Note: Reopened cases will retain the same case number.                                    |
| 12.  | Scroll down to the <b>Case Comment</b> section.                                           |
|      | Click the scroll bar.                                                                     |

| UNIVERSITY<br>OF<br>CALIFORNIA | UCPath                           |          | Home                                   | My Inquiries Su                                                                                                    | ıbmit An Inquiry O                                                                                                    | ther Resources ~                                                                                                    | UCPath              |          | • |
|--------------------------------|----------------------------------|----------|----------------------------------------|----------------------------------------------------------------------------------------------------|----------------------------------------------------------------------------------------------------|----------------------------------------------------------------------------------------------------|---------------------|----------|---|
|                                | Case Comments (2)                |          |                                        |                                                                                                    |                                                                                                    |                                                                                                    | New                 |          |   |
|                                | 2 items · Sorted by Created Date |          |                                        |                                                                                                    |                                                                                                    |                                                                                                    |                     |          |   |
|                                | User                             | ~ Public | CreatedDate                            | ✓ Comment                                                                                                    |                                                                                                    |                                                                                                    | ~                   |          | 1 |
|                                | 1 UCPath SSwAAJ                  | ~        | 01/16/2024, 02:43 PM                   | I forgot to include dental ins                                                                                                    | surance to my life event enrollme                                                                                                    | ent. How can I change this?                                                                                                    |                     |          |   |
|                                | 2 UCPath SSwAAJ                  | ~        | 05/01/2023, 12:59 PM                   | Hello<br>Thank you for submitting e<br>proved and processed affe<br>> Employee Actions > Heal<br>This case will now be sent<br>require additional assistan<br>855 982-7284, Monday thro<br>Thank you<br>UCPath | Form ID 182453. The eForm rec<br>drive 04/01/2023. You can verify<br>th and Welfare > Benefits Summ<br>to pending closure status. How<br>e, please contact (DPath by su<br>ugh Friday 8:00 a.m. to 5:00 p. | uest, to waive Medical, was ap-<br>your enrollments through UCPat<br>nary.<br>ver, if you have other questions<br>identifing an inquiry or by phone a<br>m. | th<br>v<br>or<br>at |          |   |
|                                | CASE DETAILS FEE                 | D        |                                        |                                                                                                    | Attachments (1)                                                                                                    | Uploa                                                                                                    | ad Files            |          |   |
|                                | ✓ Case Information               |          |                                        |                                                                                                    | PersonEnrollmentS<br>May 1, 2023 • 21KB                                                                                                    | šu<br>∙                                                                                                    |                     |          | l |
|                                | Topic  Benefits 951-555-1234     |          | Date/Time Opened<br>5/1/2023. 12:43 PM |                                                                                                    |                                                                                                    |                                                                                                    | View All            |          | ¥ |
|                                |                                  |          |                                        |                                                                                                    |                                                                                                    |                                                                                                    |                     | ۹ 100% - | - |

| Step | Action                                                                                                    |
|------|----------------------------------------------------------------------------------------------------|
| 13.  | The reopened comment will appear in the <b>Case Comments</b> section, along with all previous case comments. |
| 14.  | Scroll down to the <b>Case Details</b> section.                                                              |
|      | Click the scroll bar.                                                                                        |

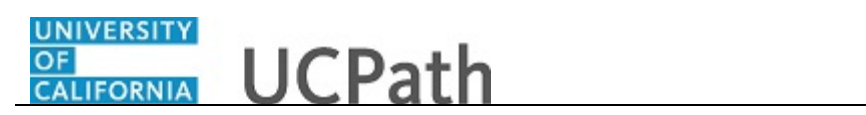

| CASE DETAILS FEED                                                                                                    |                                           | Attachments (1)     Upload Files           |
|----------------------------------------------------------------------------------------------------|-------------------------------------------|--------------------------------------------|
| ✓ Case Information                                                                                                    |                                           | PersonEnrollmentSu<br>May 1, 2023 • 21KB • |
| Topic 🕕<br>Benefits                                                                                                    | Date/Time Opened<br>5/1/2023, 12:43 PM    | View All                                   |
| Category 0<br>Submit Form - Life Event                                                                                 | Submitter Name                            | Related Cases (0)                          |
| Subject 0<br>eForm submitted for life event - gaining coverage                                                         | Case Origin<br>Portal                     |                                            |
| Description<br>Hi I submitted an eForm and didn't attach proof of<br>gaining coverage. I have attached it to this case | Status<br>Review Requested                | Appointment Details (0)                    |
| Parent Case                                                                                                    | Reopen Reason 1<br>Additional question(s) |                                            |
| Service Target Date To Close Emailed<br>5/8/2023, 5:00 PM                                                              | Reopen Reason 2                           |                                            |
| Reopen Case Counter<br>1                                                                                               | Reopen Reason 3                           |                                            |
| ✓ Case Resolution                                                                                                    |                                           |                                            |
| Resolution Comments                                                                                                    | Date/Time Closed                          |                                            |

| Step | Action                                                             |
|------|--------------------------------------------------------------------|
| 15.  | Under Case Information, you can view the Status and Reopen Reason. |

|                                                                                                    |                                           | my inquires |                        | our resources            |              |  |
|----------------------------------------------------------------------------------------------------|-------------------------------------------|-------------|------------------------|--------------------------|--------------|--|
| CASE DETAILS FEED                                                                                                    |                                           |             | C Attachm              | ents (1)                 | Upload Files |  |
| ✓ Case Information                                                                                                    |                                           |             | PersonEn<br>May 1, 202 | rollmentSu<br>3 • 21KB • |              |  |
| Topic 🕕<br>Benefits                                                                                                    | Date/Time Opened<br>5/1/2023, 12:43 PM    |             |                        |                          | View All     |  |
| Category 0<br>Submit Form - Life Event                                                                                   | Submitter Name                            |             | C Related              | Cases (0)                |              |  |
| Subject 0<br>eForm submitted for life event - gaining coverage                                                           | Case Origin<br>Portal                     |             | <b>D</b> Annaiste      | and Dataila (0)          |              |  |
| Description 🕐<br>Hi I submitted an eForm and didn't attach proof of<br>gaining coverage. I have attached it to this case | Status<br>Review Requested                | 1           | Appoint                | nent Details (0)         |              |  |
| Parent Case                                                                                                    | Reopen Reason 1<br>Additional question(s) |             |                        |                          |              |  |
| Service Target Date To Close Emailed<br>5/8/2023, 5:00 PM                                                                | Reopen Reason 2                           |             |                        |                          |              |  |
| Reopen Case Counter<br>1                                                                                                 | Reopen Reason 3                           |             |                        |                          |              |  |
| ✓ Case Resolution                                                                                                    |                                           |             |                        |                          |              |  |
| Resolution Comments                                                                                                    | Date/Time Closed                          |             |                        |                          |              |  |
|                                                                                                    |                                           |             |                        |                          |              |  |

| Step | Action                                                                                                    |
|------|----------------------------------------------------------------------------------------------------|
| 16.  | You can also view the <b>Reopen Case Counter</b> , indicating the number of times the case has been reopened. |
|      | Note: The Reopen Case Counter may not exceed three (3).                                                       |

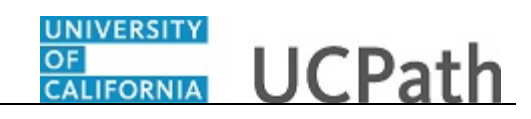

| UCPath                                                                                                    | Home                                      | My Inquiries | Subm | nit An Inquiry Other Resources 🗸           | UCPath       |
|----------------------------------------------------------------------------------------------------|-------------------------------------------|--------------|------|--------------------------------------------|--------------|
| CASE DETAILS FEED                                                                                                 |                                           |              |      | Attachments (1)                            | Upload Files |
| ✓ Case Information                                                                                                |                                           |              |      | PersonEnrollmentSu<br>May 1, 2023 • 21KB • |              |
| Topic 🕚<br>Benefits                                                                                               | Date/Time Opened<br>5/1/2023, 12:43 PM    |              |      |                                            | View All     |
| Category 0<br>Submit Form - Life Event                                                                            | Submitter Name                            |              |      | Related Cases (0)                          |              |
| Subject 0<br>eForm submitted for life event - gaining coverage                                                    | Case Origin<br>Portal                     |              |      |                                            |              |
| Description  Hi I submitted an eForm and didn't attach proof of gaining coverage. I have attached it to this case | Status<br>Review Requested                | ľ            |      | Appointment Details (0)                    |              |
| Parent Case                                                                                                    | Reopen Reason 1<br>Additional question(s) |              |      |                                            |              |
| Service Target Date To Close Emailed<br>5/8/2023, 5:00 PM                                                         | Reopen Reason 2                           |              |      |                                            |              |
| Reopen Case Counter<br>1                                                                                          | Reopen Reason 3                           |              |      |                                            |              |
| ✓ Case Resolution                                                                                                 |                                           |              |      |                                            |              |
| Resolution Comments                                                                                               | Date/Time Closed                          |              |      |                                            |              |
| Found the answer to my question.                                                                                  | 1/25/2024, 9:57 AM                        |              |      |                                            |              |
|                                                                                                    |                                           |              |      |                                            |              |
|                                                                                                    |                                           |              |      |                                            |              |

| Step | Action                                                                                                    |
|------|----------------------------------------------------------------------------------------------------|
| 17.  | Under <b>Case Resolution</b> , you can view the <b>Resolution Comments</b> and the <b>Date/Time Closed</b> . |
| 18.  | Scroll down to the <b>Emails</b> section.                                                                    |
|      | Click the scroll bar.                                                                                        |

| <ul> <li>Additional Information</li> </ul>                                              |                                                                                            |                                                                                      |                                                         |          |
|-----------------------------------------------------------------------------------------|--------------------------------------------------------------------------------------------|--------------------------------------------------------------------------------------|---------------------------------------------------------|----------|
| Service Now Ticket Required?                                                            | Service Now Urgency<br>1 = High                                                            |                                                                                      |                                                         |          |
| Service Now Comments                                                                    | Service Now Category<br>Application, Enterprise > UCPath > Peop<br>Benefits                | leSoft >                                                                             |                                                         |          |
| Service Now #                                                                           | Defect #                                                                                   |                                                                                      |                                                         |          |
|                                                                                         | JIRA/Change Request #                                                                      |                                                                                      |                                                         |          |
|                                                                                         |                                                                                            |                                                                                      |                                                         |          |
| Emails (2)                                                                              | FROM ADDRESS                                                                               | TO ADDRESS                                                                           | MESSAGE DATE                                            |          |
| Emails (2)<br>SUBJECT<br>UCPath: Inquiry 01585404 - Be                                  | FROM ADDRE \$ \$<br>ucpath@universityofcalifornia.edu                                      | TO ADDRESS<br>ucpath@universityofcalifornia.edu                                      | MESSAGE DATE<br>5/1/2023 12-59 PM                       |          |
| UCPath: Inquiry 01585404 - Be                                                           | FROM ADDRESS<br>ucpath@universityofcalifornia edu<br>ucpath@universityofcalifornia edu     | TO ADDRESS<br>ucpath@universityofcalifornia edu<br>ucpath@universityofcalifornia edu | MESSAGE DATE<br>5/1/2023 12:59 PM<br>5/1/2023 12:43 PM  |          |
| Emails (2)<br>SUBJECT<br>UCPath: Inquiry 01585404 - Be<br>UCPath: Inquiry 01585404 - Be | FROM ADDRE \$ \$<br>ucpath@universityofcalifornia.edu<br>ucpath@universityofcalifornia.edu | TO ADDRESS<br>ucpath@universityofcalifornia.edu<br>ucpath@universityofcalifornia.edu | ME SSAGE DATE<br>5/1/2023 12-59 PM<br>5/1/2023 12-43 PM | View All |

| Step | Action                                                                       |
|------|------------------------------------------------------------------------------|
| 19.  | The <b>Emails</b> section displays email messages associated with this case. |
| 20.  | Scroll up to the <b>Attachments</b> section.<br>Click the scroll bar.        |

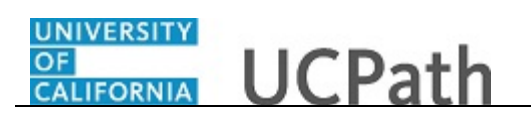

| CASE DETAILS FEED                                                                                                    |                                           | Attachments (1)     Upload Files           |
|----------------------------------------------------------------------------------------------------|-------------------------------------------|--------------------------------------------|
| ✓ Case Information                                                                                                    |                                           | PersonEnrollmentSu<br>May 1, 2023 • 21KB • |
| Topic 🕐<br>Benefits                                                                                                    | Date/Time Opened<br>5/1/2023, 12:43 PM    | View All                                   |
| Category 0<br>Submit Form - Life Event                                                                                 | Submitter Name                            | Related Cases (0)                          |
| Subject 0<br>eForm submitted for life event - gaining coverage                                                         | Case Origin<br>Portal                     |                                            |
| Description<br>Hi I submitted an eForm and didn't attach proof of<br>gaining coverage. I have attached it to this case | Status<br>Review Requested                | Appointment Details (0)                    |
| Parent Case                                                                                                    | Reopen Reason 1<br>Additional question(s) |                                            |
| Service Target Date To Close Emailed<br>5/8/2023, 5:00 PM                                                              | Reopen Reason 2                           |                                            |
| Reopen Case Counter<br>1                                                                                               | Reopen Reason 3                           |                                            |
| ✓ Case Resolution                                                                                                    |                                           |                                            |
| Resolution Comments                                                                                                    | Date/Time Closed                          |                                            |

| Step | Action                                                          |
|------|-----------------------------------------------------------------|
| 21.  | New attachments can be added by clicking the Upload Files link. |
|      | Note: Previous attachments will also be displayed here.         |

| CASE DETAILS FEED                                                                                                    |                                           |   | Attachments (1)                            | Upload Files |
|----------------------------------------------------------------------------------------------------|-------------------------------------------|---|--------------------------------------------|--------------|
|                                                                                                    |                                           |   |                                            |              |
| ✓ Case Information                                                                                                   |                                           |   | PersonEnrollmentSu<br>May 1, 2023 • 21KB • |              |
| Tul: 0                                                                                                    | Delo Tracco de                            |   |                                            | View All     |
| Benefits                                                                                                    | 5/1/2023, 12:43 PM                        |   |                                            |              |
| Category 0<br>Submit Form - Life Event                                                                               | Submitter Name                            |   | Related Cases (0)                          |              |
| Subject 0<br>eForm submitted for life event - gaining coverage                                                       | Case Origin<br>Portal                     |   |                                            |              |
| Description  Hi I submitted an eForm and didn't attach proof of<br>qaining coverage. I have attached it to this case | Status<br>Review Requested                | ø | Appointment Details (0)                    |              |
| Parent Case                                                                                                    | Reopen Reason 1<br>Additional question(s) |   |                                            |              |
| Service Target Date To Close Emailed<br>5/8/2023, 5:00 PM                                                            | Reopen Reason 2                           |   |                                            |              |
| Reopen Case Counter<br>1                                                                                             | Reopen Reason 3                           |   |                                            |              |
| ✓ Case Resolution                                                                                                    |                                           |   |                                            |              |
| Resolution Comments                                                                                                  | Date/Time Closed                          |   |                                            |              |
| Found the answer to my question                                                                                      | 1/25/2024 9:57 AM                         |   |                                            |              |

| Step | Action                                   |
|------|------------------------------------------|
| 22.  | To review a list of your open inquiries. |
|      | Click the <b>My Inquiries</b> link.      |
|      | My Inquiries                             |

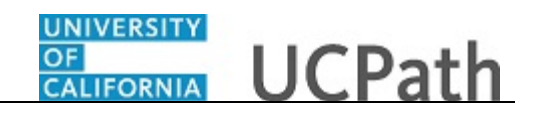

|                                 | Home                                        | e <u>My Inquiries</u> Subr                                                                      | nit An Inquiry Other Resources 🗸              | More 🗸                          |        |
|---------------------------------|---------------------------------------------|-------------------------------------------------------------------------------------------------|-----------------------------------------------|---------------------------------|--------|
| Ay Open Inquiries My Closed Inc | quiries                                     |                                                                                                 |                                               |                                 |        |
| IY OPEN INQUIRIES               |                                             |                                                                                                 |                                               |                                 |        |
| ate/Time Opened                 | Case Number                                 | Topic                                                                                           | Subject                                       |                                 |        |
| /14/2024, 10:32 AM              | 02023021                                    | Payroll                                                                                         | how do I update my                            | y direct deposit                |        |
| /29/2023, 11:29 AM              | 01910832                                    | Benefits                                                                                        | Need help with ben                            | efits                           |        |
| /1/2023, 12:43 PM               | 01585404                                    | Benefits                                                                                        | eForm submitted fo                            | r life event - gaining coverage |        |
|                                 |                                             |                                                                                                 |                                               |                                 |        |
|                                 |                                             | Submit An Inquiry                                                                               |                                               |                                 |        |
|                                 | University of C<br>© 2015 Regents of the Ur | alifornia   UC Office of the President. Link H<br>iversity of California J Terms of use Link ht | http://ucop.edu/<br>ttp://www.ucop.edu/terms/ |                                 |        |
|                                 |                                             |                                                                                                 |                                               |                                 | € 100% |

| Step | Action                                                          |
|------|-----------------------------------------------------------------|
| 23.  | The reopened inquiry will appear in the My Open Inquiries list. |

|                                      | Home                                        | e <u>My Inquiries</u> Su                                                                   | bmit An Inquiry                                 | Other Resources 🗸        | More 🗸                   | ۹      |
|--------------------------------------|---------------------------------------------|--------------------------------------------------------------------------------------------|-------------------------------------------------|--------------------------|--------------------------|--------|
| My Open Inquiries My Closed Inquirie | es                                          |                                                                                            |                                                 |                          |                          |        |
| MY OPEN INQUIRIES                    |                                             |                                                                                            |                                                 |                          |                          |        |
| Date/Time Opened                     | Case Number                                 | Торіс                                                                                      |                                                 | Subject                  |                          |        |
| 2/14/2024, 10:32 AM                  | 02023021                                    | Payroll                                                                                    |                                                 | how do I update my dire  | ct deposit               |        |
| 11/29/2023, 11:29 AM                 | 01910832                                    | Benefits                                                                                   |                                                 | Need help with benefits  |                          |        |
| 5/1/2023, 12:43 PM                   | 01585404                                    | Benefits                                                                                   |                                                 | eForm submitted for life | event - gaining coverage |        |
|                                      |                                             |                                                                                            |                                                 |                          |                          |        |
|                                      |                                             |                                                                                            |                                                 |                          |                          |        |
|                                      |                                             |                                                                                            |                                                 |                          |                          |        |
|                                      |                                             |                                                                                            |                                                 |                          |                          |        |
|                                      |                                             |                                                                                            |                                                 |                          |                          |        |
|                                      |                                             |                                                                                            |                                                 |                          |                          |        |
|                                      |                                             |                                                                                            |                                                 |                          |                          |        |
|                                      |                                             | Submit An Inquiry                                                                          |                                                 |                          |                          |        |
|                                      | University of C<br>© 2015 Regents of the Ur | alifornia   UC Office of the President. Lin<br>niversity of California   Terms of use Link | k http://ucop.edu/<br>http://www.ucop.edu/terms | s/                       |                          |        |
|                                      |                                             |                                                                                            |                                                 |                          |                          | 100% • |

| Step | Action                                                   |
|------|----------------------------------------------------------|
| 24.  | You have reopened a closed inquiry.<br>End of Procedure. |